## <u>User Guide on Local Cheque Transfer</u> Withdraw Money from Studio Traffic.com To StudioPay.com

Disclaimer: This is a <u>UNOFFICIAL USER GUIDE</u>. The author hereby does not take any responsible for any misconduct in StudioTraffic.com and StudioPay.com

STEP-BY-STEP: How to withdraw money from StudioTraffic (hereby known as ST)

- 1. Log into http://www.studiotraffic.com with your User Name and Password.
- Make sure your meet the minimum requirement in order to withdraw cash from ST. Account Level - Minimum \$100 Level, eg. Account Level \$ 160 (Hit Ratio 1 : 1) Account Balance - At least \$5, eg. Account Balance : \$ 9.90 (Withdraw) (Upgrade)
- 3. Click on (<u>Withdraw</u>), a page of options will be displayed.
- 4. Look at Option 2. Redeem for money.

| 2. Redeem for money (if your account level is more than \$100)                                                                                                    |                            |
|----------------------------------------------------------------------------------------------------|----------------------------|
| You can withdraw the amount in your account from here. Once this is approved by admin ,amount will be transffered to your StudioPay account. If you do not have a StudioPay account, please register one at <u>www.studiopay.com</u> |                            |
| Amount to Redeem 9 Enter amo                                                                                                    | unt here.                  |
| Your Email ID (for account confirmation) stemail@studio.com                                                                                                    | E <mark>mail here</mark> . |
| Preffered Payment gateway 🛛 StudioPay 💌                                                                                                    |                            |
| StudioPay Address spemail@studio.com                                                                                                    | · SP Email here.           |
| Withdraw Money                                                                                                    |                            |

- a. Enter value in the box for "Amount to Redeem".
- b. Enter your ST Registered Email Address in the box for "Your Email ID".
- c. Preferred Payment Gateway => "StudioPay" Default Selection.
- d. Enter your SP Registered Email Address in the box for "StudioPay Address".
- e. Click the "Withdraw Money" button.
- 5. Your request will be placed in queue if you see "Successfully...." in the next page. Please note that this process is done manually to prevent fraud. Your Account Balance will be deducted accordingly when your redeem is checked and paid by ST admin to your SP Account.

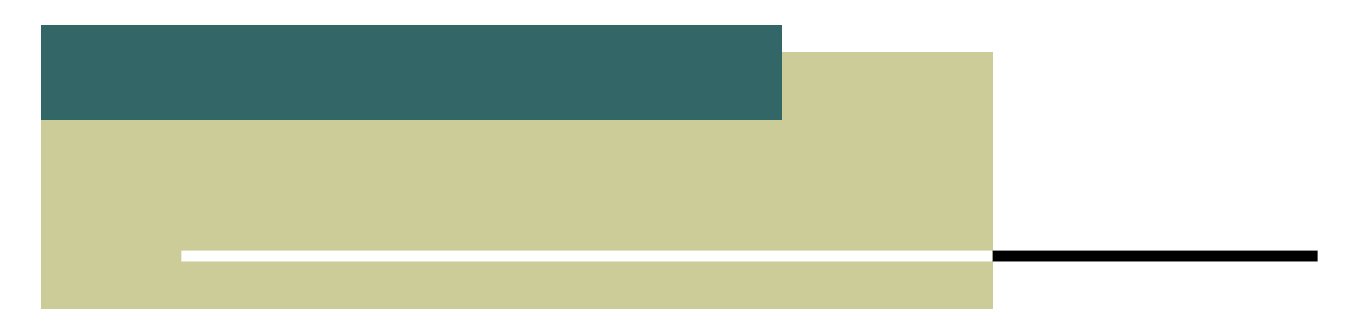

- It will take about 24 ~ 48 hours for your money to be transferred to your SP account depend on 6. your queue. You can also log into your SP account anytime to check whether the money has already been transferred.
- Log in to http://www.studiopay.com with your User Name and Password. 7.
- Once you have logged in, you will be presented with your recent transactions history. 8.
- 9. If your money has been transferred, you may proceed to withdraw.
- 10. On the left Menu, click on "Withdraw Money", you will see the box shown below.

| Withdraw Money                                                   |                                                                    |
|------------------------------------------------------------------|--------------------------------------------------------------------|
| Withdraw money from your a                                       | ccount.Select appropriate option to withdraw money                 |
| Amount to withdraw \$                                            | Enter the amount you wish to withdraw.                             |
| Withdraw Method                                                  | ○ International Wire Transfer (Cost : 0.00%<br>+\$25.00)           |
| Select this option for Local Cheque be delivered to you by post. | O Local Bank Transfer<br>Local Cheque Transfer (USA and Singapore) |
|                                                                  | ○ E-Gold (Cost : 3.00%+\$0.00) ○ IntGold (Cost : 3.00%+\$0.00)     |
|                                                                  | Continue                                                           |

Click "Continue" button to proceed to next screen.

11. On the next screen, fill in the relevant fields.

| Address To send Cheque |                                          |
|------------------------|------------------------------------------|
| Payable To             | Enter your name her                      |
| Address                | Enter your residence<br>address here for |
|                        | Transfer cheque delivery.                |
|                        |                                          |

- 12. Once all fields are filled in correctly, click "Transfer" button to submit your request.
- 13. Your cheque will be under "Pending". After the admin has verified your Account Status, "Paid" will be reflected on the transaction page. Note: Your SP account must be verified before you could request for cheque to be delivered to you.
- 14. Your cheque will be delivered to your mailbox within 2 days after it has despatched.

Enjoy your stay with StudioTraffic. Cheers!